#### ×

# Manter Motivo de Abertura do Registro de Atendimento

O objetivo desta funcionalidade é manter e atualizar os dados do motivo de abertura do registro de atendimento. Depois de atualizado, esse motivo é visualizado no campo **Motivo da Abertura** da funcionalidade **Inserir Registro de Atendimento - Aba Dados Gerais**.

Este campo será selecionado a partir de uma lista de valores definidos previamente aqui, e é de preenchimento obrigatório, dependendo do **Tipo de Solicitação** e **Especificação** informados. Ele é visualizado caso a especificação exija que o motivo de abertura do registro de atendimento seja informado.

A opção pode ser acessada via **Menu de Sistema**, no caminho: **GSAN > Atendimento ao Público > Registro Atendimento > Motivo Abertura RA > Manter Motivo de Abertura do Registro de Atendimento**.

Feito isso, o sistema acessa a tela de filtro abaixo:

#### Observação

Informamos que os dados exibidos nas telas a seguir são fictícios, e não retratam informações de clientes.

| Preencha os campos par | a pesquisar um Motivo Abertura Registro Atendime <mark>n</mark> to: | Atualiza |
|------------------------|---------------------------------------------------------------------|----------|
| Código:                |                                                                     |          |
| Descrição:             |                                                                     |          |
| Descrição Abreviada:   |                                                                     |          |
| ndicador de Uso:       | Ativo Inativo Todos                                                 |          |
| Limpar Cancelar        |                                                                     | Filtrar  |
|                        |                                                                     |          |

Acima, marque o checkbox do campo **Atualizar** para que o sistema exiba a tela **Atualizar Motivo de Abertura do Registro de Atendimento**, caso só exista um registro que atenda aos parâmetros de pesquisa informados. Caso o checkbox esteja desmarcado e mais de um motivo atenda aos parâmetros de pesquisa, será exibida a tela **Manter Motivo de Abertura do Registro de Atendimento**, onde será possivel escolher qual o registro deve ser atualizado, clicando no *link* do campo **Descrição**.

Depois, informe os campos que julgar necessários e clique no botão **Filtrar**. Com base nos parâmetros informados nos campos, será exibida a tela **Manter Motivo de Abertura do Registro de Atendimento**, que contém os registros que atenderam ao filtro de pesquisa:

| odos   | Código        | Descrição            | Descrição Abreviada |
|--------|---------------|----------------------|---------------------|
|        | 10013         | A PEDIDO DA JUSTICA  | JUS                 |
|        | 10010         | A PEDIDO DO CLIENTE  | A PEDI              |
|        | 10009         | MANUTENCAO           | MANU                |
|        | 3             | MOTIVO 2             | M2                  |
|        | 1             | MOTIVO ATUALIZADO 1  | M11                 |
|        | 10002         | TESTE DE MOTIVO 2    | ASDFA               |
|        | 10014         | TESTE KURT GÖDEL     | TKG                 |
|        | 10001         | TESTE MOTIVO ABERTUR | TESTEM              |
| xcluir | Voltar Filtro |                      |                     |

Para excluir um ou mais itens da tela acima, marque no(s) checkbox(s) correspondente(s) ou selecione todos os itens clicando no *link* **Todos**. Em seguida, clique no botão **Excluir**. Para atualizar os dados do motivo de abertura do registro de atendimento, clique no *link* correspondente do campo **Descrição**. Feito isso, o sistema acessa a tela para atualização:

| Atualizar Motivo Abertura Registro Atendimento<br>Para atualizar o Motivo Abertura Registro Atendimento, preencha os campos: |                     |  |
|----------------------------------------------------------------------------------------------------|---------------------|--|
| Código:                                                                                                    | 10014               |  |
| Descrição:*                                                                                                    | TESTE KURT GÖDEL    |  |
| Descrição Abreviada:*                                                                                                    | TKG                 |  |
| Indicador de Uso:*                                                                                                    | ● Sim ○ Não         |  |
|                                                                                                    | * Campo obrigatório |  |
| Voltar Desfazer                                                                                                    | Atualizar           |  |
|                                                                                                    |                     |  |
|                                                                                                    |                     |  |
|                                                                                                    |                     |  |
|                                                                                                    |                     |  |
| D0:00 Aplicação: Corretiva - 17/08/2017 - 8:38:1                                                                             |                     |  |

Na tela acima, faça as modificações que julgar necessárias (para detalhes sobre o preenchimento dos campos clique **AQUI**). Em seguida, clique no botão <u>Atualizar</u>.

### Tela de Sucesso

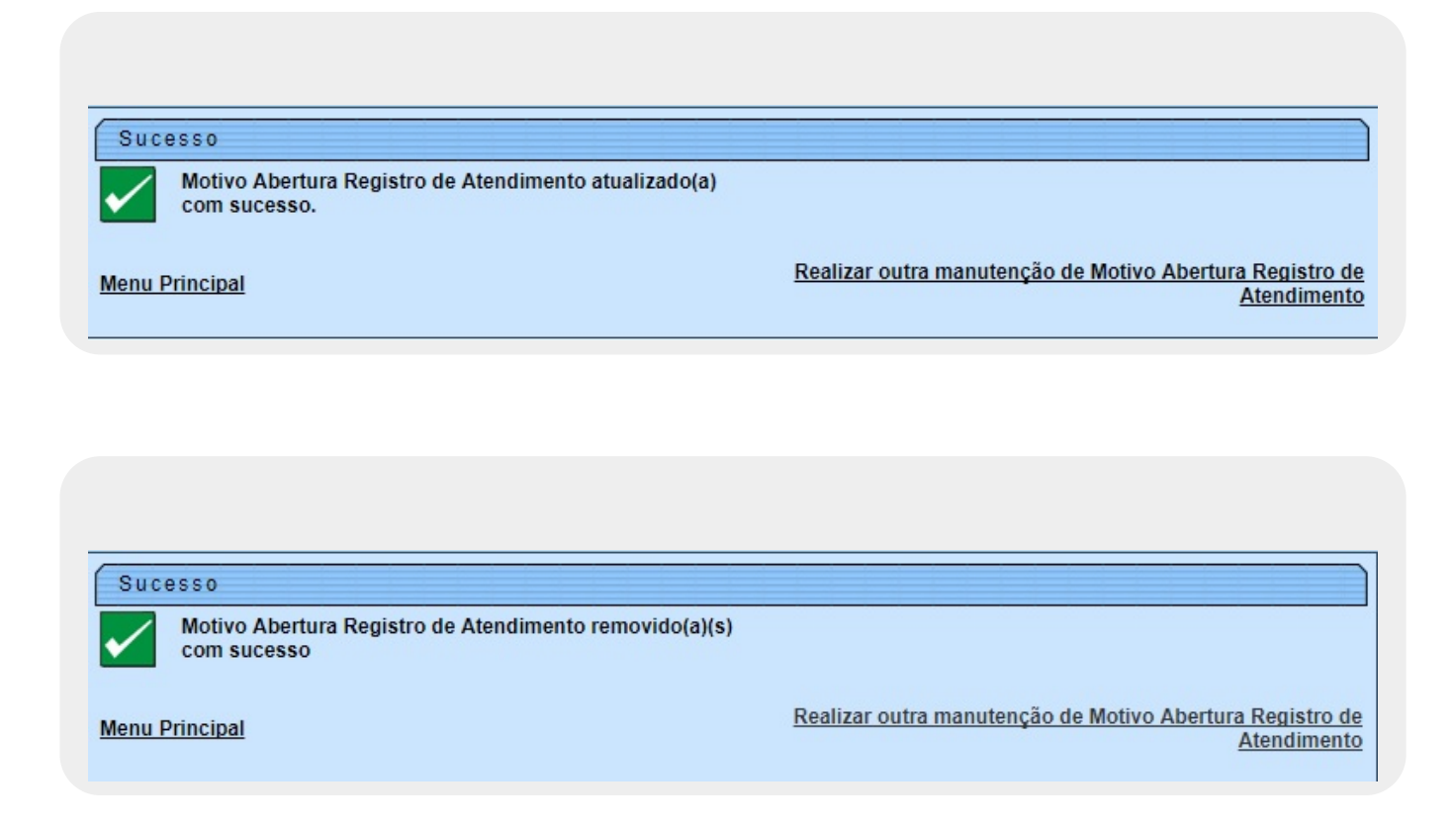

## **Preenchimento dos Campos**

| Campo                  | Preenchimento dos Campos                                                                                        |
|------------------------|----------------------------------------------------------------------------------------------------|
| Código                 | Código do motivo de abertura do registro de atendimento. Preenchido pelo sistema, não permite alteração.        |
| Descrição              | Campo obrigatório - Informe por extenso a descrição do motivo de abertura do registro de atendimento.           |
| Descrição<br>Abreviada | Campo obrigatório - Informe por extenso a descrição abreviada do motivo de abertura do registro de atendimento. |
| Indicador de Uso       | Campo obrigatório - Informe entre <i>Sim</i> ou <i>Não</i> se o motivo de abertura está ativo.                  |

## Funcionalidade dos Botões

| Botão         | Descrição da Funcionalidade                                                                          |
|---------------|----------------------------------------------------------------------------------------------------|
| Limpar        | Ao clicar neste botão, o sistema limpa o conteúdo dos campos da tela.                                |
| Filtrar       | Ao clicar neste botão, o sistema filtra os dados com base nos parâmetros informados.                 |
| Excluir       | Ao clicar neste botão, o sistema exclui os itens marcados nos checkboxs.                             |
| Voltar Filtro | Ao clicar neste botão, o sistema retorna à tela de filtro.                                           |
| Voltar        | Ao clicar neste botão, o sistema retorna à tela anterior.                                            |
| Desfazer      | Ao clicar neste botão, o sistema desfaz o último procedimento realizado.                             |
| Cancelar      | Ao clicar neste botão, o sistema cancela a operação e retorna à tela principal.                      |
| Atualizar     | Ao clicar neste botão, o sistema atualiza os dados do motivo de abertura do registro de atendimento. |

#### Referências

Manter Registro de Atendimento

Inserir Registro de Atendimento

**Termos Principais** 

**Registro de Atendimento** 

Clique **aqui** para retornar ao Menu Principal do GSAN

#### From:

https://www.gsan.com.br/ - Base de Conhecimento de Gestão Comercial de Saneamento

Permanent link: https://www.gsan.com.br/doku.php?id=ajuda:manter\_motivo\_de\_abertura\_do\_registro\_de\_atendimento

Last update: 31/08/2017 01:11

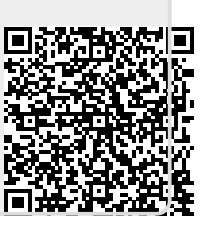